# Request for Exemption

DPOS Connect User Guide

V 1.0

COLORADO Division of Private Occupational Schools Department of Higher Education

June 29, 2022

# FAQ's

#### Q: How do I determine if the education or training offered is exempt?

A: Statute provides exemption for some entities from regulation by the DPOS for certain types of education or training as defined in section 23-64-104, C.R.S. If you believe the educational services provided are exempt, you must state the specific exempt criteria in 23-64-104, C.R.S., and provide supportive and verifiable documentation to DPOS. If the Division Director or Board determines that you meet one or more of the exempt criteria a letter of exemption is issued granting exemption from DPOS regulation. To review the exemption criteria, please refer to the Division's website for the laws governing private occupational schools and education.

### Q: How do I qualify for an exemption?

A:There are specific exemption criteria for which a school, institution, organization or business may apply to DPOS requesting exemption from regulation by DPOS and the Board. The statutory exemptions are found at section 23-64-104, C.R.S.

## Documents you will need to upload:

- 1. School/Course catalog and/or brochure
- 2. Any other marketing or promotional material or link to website
- 3. Current schedule of educational offerings
- 4. Schedule of next enrollment dates of each program/course listed
- 5. Table of Educational Training Programs/Courses offered including number of students, duration for completion, credential, and any prerequisites for each

### **Exemption Request**

#### Step One: Website

Go to <u>www.ColoradoETPL.org</u>

Step Two: New User

To begin the exemption request, click New Provider/School/User: Get Started.

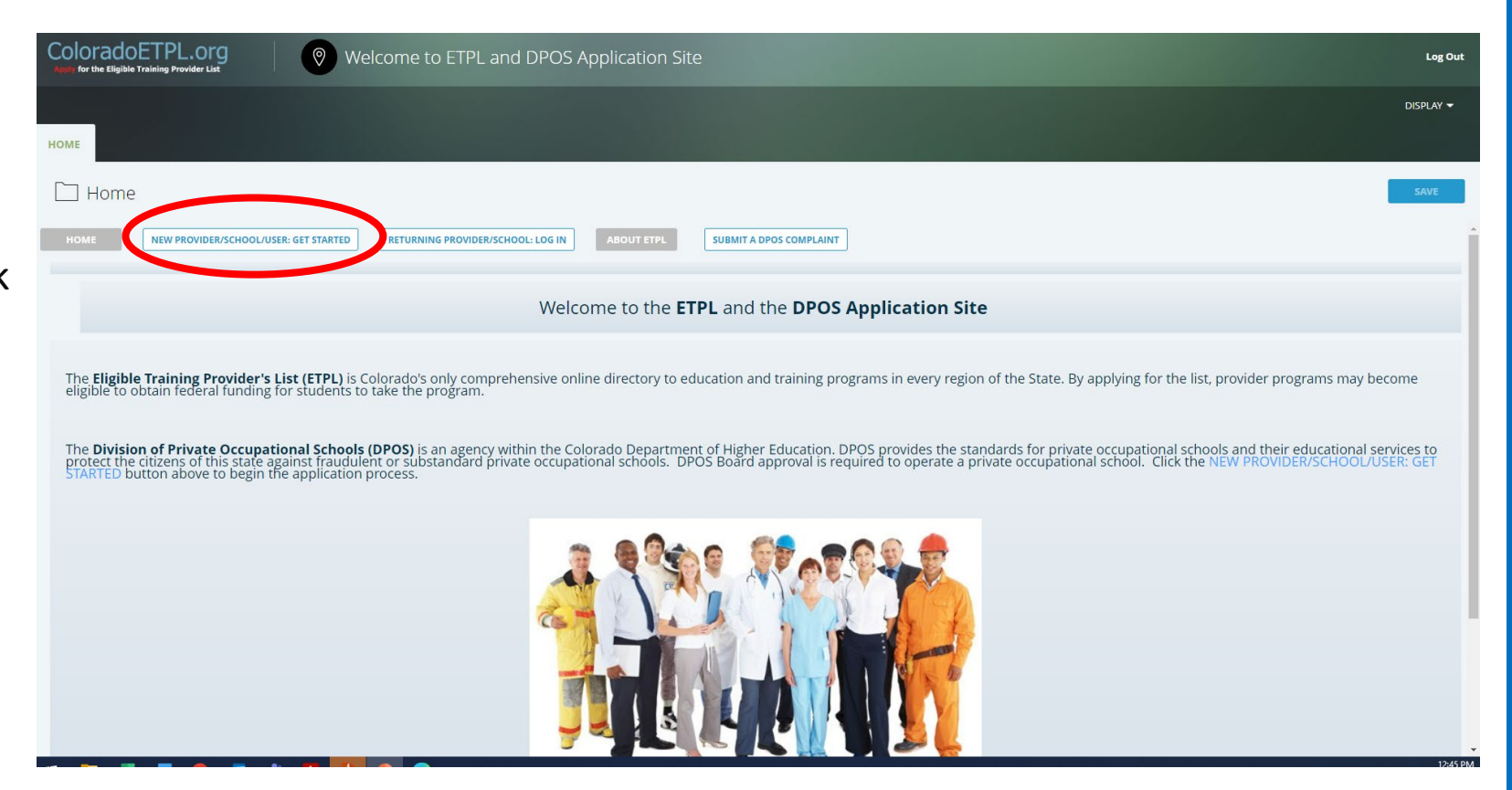

### Select Provider Organization Type

#### **Step Three: Find Your Organization**

If you are requesting an exemption from DPOS oversight, select Provider Org Type "01-Private Occupational School – Exempt"

Step Four: Search Click the Search button.

### Step Five: DPOS Category

A list of schools will be shown under the search results, scroll to the bottom of the list and click the Continue (My Organization is not on the List) button.

| Find Your Organization                                                                                                    |                                                                                                    |
|----------------------------------------------------------------------------------------------------|----------------------------------------------------------------------------------------------------|
| Select your Org Type and/or enter part of your organization's name in the Prov<br>Click the Search button.                                                                                                    | ider Name box below.                                                                                                    |
| Provider Org Type* 💿 Provider Name 💿                                                                                                    |                                                                                                    |
| 01-Private Occupational School - Exempt                                                                                                    |                                                                                                    |
| 02-Colorado Public Four-Year Institution                                                                                                    |                                                                                                    |
| 03-Colorado Public Two-Year or Community College                                                                                                    |                                                                                                    |
| 3 04-Colorado Public Area Vocational/Technical College                                                                                                    |                                                                                                    |
| □ 05-Colorado Local District Community College                                                                                                    |                                                                                                    |
| 06-Private Occupational School                                                                                                    |                                                                                                    |
| 07-Private Degree-Granting Institution                                                                                                    |                                                                                                    |
| 08-Bible/Seminary College                                                                                                    |                                                                                                    |
| 09-Registered Apprenticeship                                                                                                    |                                                                                                    |
| ] 10-Non-Registered or Pre-Apprenticeship                                                                                                    |                                                                                                    |
| 11-Real Estate Broker or Appraiser Training                                                                                                    |                                                                                                    |
| 12-Nursing or Related Training                                                                                                    |                                                                                                    |
| 13-Non-Credit Programs at Colorado Two-Year Colleges                                                                                                    |                                                                                                    |
| 14-Out of State Online                                                                                                    |                                                                                                    |
| 15-Extended Learning Opportunity/ITA Exception                                                                                                    |                                                                                                    |
|                                                                                                    |                                                                                                    |
| 16-Other                                                                                                    |                                                                                                    |
| □ 16-Other<br>□ 17-Non-Credit Programs at Coll rado Four-Year Colleges                                                                                                    |                                                                                                    |
| 16-Other     17-Non-Credit Programs at Contrado Four-Year Colleges Hint: You may search several times using different Org Types or Keywords in Provider, ame field if you don't find your organization in                                                                                                    | nmediately.                                                                                                    |
| I G-Other I 7-Non-Credit Programs at Cur rado Four-Year Colleges Hint: You may search several times rising different Org Types or keywords in Provider, Tame field if you don't find your organization in SEARCH SEARCH SEARCH                                                                                                    | nmedlately.                                                                                                    |
| I G-Other  I G-Other  I T-Non-Credit Programs at Cal rado Four-Year Colleges  Hint: You may search several times riving different Org Types or keywords in Provider, ame field if you don't find your organization in SEARCH SEEP FOUR CANCEL FORM                                                                                                    | nmediately.                                                                                                    |
| I 6-Other I 7-Non-Credit Programs at Cri rado Four-Year Colleges Hint You may search several times using different Org Types or Keywords in Provider, ame field if you don't find your organization in SEARCH SEARCH CANCEL FORM                                                                                                    | nmodlately.                                                                                                    |
| I 16-Other I 17-Non-Credit Programs at CH radio Four-Year Colleges Hint You may search several times using different Org Types or keywords in Provider arms field if you don't find your organization in SEARCH SEARCH CANCEL FORM                                                                                                    | nmodlatoly.                                                                                                    |
| 16-Other 17-Non-Credit Programs at Cri rado Four-Year Colleges Int: You may search several times using different Org Types or Keywords in Provider are field if you don't find your organization in SEARCH CANCEL FORM                                                                                                    | nmodlatoly.                                                                                                    |
| I G-Other  I 7-Non-Credit Programs at Contrado Four-Year Colleges  Int. You may search several times using different Org Types or Keywords in Provider Lame field if you don't find your organization in  SEARCH  CANCEL FORM  The Skincare Academy                                                                                                    | amediatoly.<br>6-Private Occupational School                                                                                     |
| Concerned to the second second secon | 6-Private Occupational School                                                                                                    |
| 16-Other 17-Non-Credit Programs at Contrado Four-Year Colleges Hint: You may search several times using different Org Types or Keywords in Provider, ame field if you don't find your organization in SEARCH SEED FOUL The Skincare Academy Truck Driving School 1                                                                                                    | 6-Private Occupational School<br>6-Private Occupational School                                                                   |
| 1 G-Other 17-Non-Credit Programs at Contrado Four-Year Colleges Int: You may search several times using different Org Types or Keywords in Provider are field if you don't find your organization in SEARCH SEED FOUL The Skincare Academy Truck Driving School 1                                                                                                    | 6-Private Occupational School<br>6-Private Occupational School                                                                   |
| I 16-Other I 7-Non-Credit Programs at Conrado Four-Year Colleges Hint: You may search several timer using different Org Types or Keywords in Provider 1 are field if you don't find your organization in SEARCH CANCEL FORM The Skincare Academy Truck Driving School 1 Truck Driving School 2                                                                                                    | 6-Private Occupational School<br>6-Private Occupational School<br>6-Private Occupational School                                  |
| I 16-Other I 17-Non-Credit Programs at C4 rado Four-Year Colleges Hint: You may search several times using different Org Types or Keywords in Provider 1 are field if you don't find your organization in SEARCH CANCEL FORM The Skincare Academy Truck Driving School 1 Truck Driving School 2                                                                                                    | 6-Private Occupational School<br>6-Private Occupational School<br>6-Private Occupational School                                  |
| I 16-Other I 7-Non-Credit Programs at Carado Four-Year Colleges Hint: You may search several times using different Org Types or Keywords in Provider 1 are field if you don't find your organization in SEARCH CANCEL FORM The Skincare Academy Truck Driving School 1 Truck Driving School 2 Truck Driving School 3                                                                                                    | 6-Private Occupational School<br>6-Private Occupational School<br>6-Private Occupational School<br>6-Private Occupational School |
| If-other If-other If | 6-Private Occupational School<br>6-Private Occupational School<br>6-Private Occupational School<br>6-Private Occupational School |
| I 16-Other I 7-Non-Credit Programs at C rado Four-Year Colleges Hint: You may search several time, using different Org Types or Keywords in Provider 1 ame field if you don't find your organization in SEARCH CANCEL FORM The Skincare Academy Truck Driving School 1 Truck Driving School 2 Truck Driving School 3 SHOW AUTHORIZED USERS                                                                                                    | 6-Private Occupational School<br>6-Private Occupational School<br>6-Private Occupational School<br>6-Private Occupational School |
| Information of the several time using different Org Types or Keywords in Provider Tame field if you don't find your organization in SEARCH SEED FOUL CANCEL FORM The Skincare Academy Truck Driving School 1 Truck Driving School 2 Truck Driving School 3 SHOW AUTHORIZED USERS CONTINUE (MY ORGANIZATION IS NOT ON THE LIST) Character Statement Statement Statem | amediately:                                                                                                    |

### **Contact Information**

### **Step Six: Contact Information**

Enter contact information. The Contact Email will become the username for the school's account

#### Step Seven: Create a New User

Check no for the answer to the question Are you already a user in the database? Click the **Save & Preview Username** button.

| Image: Constraint of the state of the state of the s |
|----------------------------------------------------------------------------------------------------|
| номе                                                                                                    |
| Enter Org Info & User Account                                                                                                    |
| Enter Your Contact Information<br>Contact First Name* Contact Last Name* Contact Phone Number*                                                                                                    |
| Contact E-mail (Username)*  Step Six                                                                                                    |
| Are you already a user in the database?*  No OYes Create A New Liser                                                                                                    |
| ALERT: Your Contact E-mail will be your user name. Make sure it is entered correctly!                                                                                                    |

### **Enter Organization Information**

### **Step Eight: Enter Organization Contact Info**

Enter the name and phone number of the organization. To add the school's website, click the Edit Hyperlink button. Use the text box to enter a general description of the programs offered.

### Step Nine: School Started/State Type

Click the calendar icon to select the date the organization registered with the Secretary of State. Select if school is either located in Colorado or out-ofstate

### **Step Ten: Location**

Enter the address for the location of the school.

### **Step Eleven: Location Name**

Enter the location name as it should appear on the website for consumers.

| oviden/school Name*                                                                                                    |                                                                                      |            |   |
|----------------------------------------------------------------------------------------------------|--------------------------------------------------------------------------------------|------------|---|
| ovider/School Phone Number*                                                                                                   | Provider/School Website                                                              |            |   |
|                                                                                                    | EDIT HYPERLINK                                                                       |            |   |
| rograms Offered, General Descri                                                                                               | ption*                                                                               | Stop Fight |   |
|                                                                                                    |                                                                                      |            |   |
| ovider Org Type                                                                                                    |                                                                                      |            |   |
| -Private Occupational School - Exe                                                                                            | mpt                                                                                  |            |   |
| rovider/School Start Date                                                                                                    | 1                                                                                    |            |   |
| B B                                                                                                    | Stop Nino                                                                            |            |   |
|                                                                                                    |                                                                                      |            |   |
| POS State Type*                                                                                                    | Step Mile                                                                            |            |   |
| POS State Type*                                                                                                    | Step Mille                                                                           |            |   |
| POS State Type*<br>) In State<br>) Out of State                                                                               | Step Mile                                                                            |            |   |
| POS State Type*<br>) In State<br>) Out of State                                                                               | Step Mile                                                                            |            |   |
| POS State Type*<br>) In State<br>) Out of State                                                                               | Step Mile                                                                            |            |   |
| POS State Type*<br>) In State<br>) Out of State<br>Location                                                                   | Step Mile                                                                            |            |   |
| POS State Type* ) In State ) Out of State Location Address1*                                                                  | Address2                                                                             |            |   |
| POS State Type* ) In State ) Out of State Location Address1*                                                                  | Address2                                                                             |            |   |
| POS State Type* ) In State ) Out of State Location Address1*                                                                  | Address2                                                                             | Step Ten   | 1 |
| POS State Type* ) In State ) Out of State Location Address1* City*                                                            | Address2                                                                             | Step Ten   |   |
| POS State Type* ) In State ) Out of State Location Address1* City*                                                            | Address2                                                                             | Step Ten   |   |
| POS State Type* ) In State ) Out of State Location Address1* City* Zip Code*                                                  | Address2<br>State*<br>CO                                                             | Step Ten   |   |
| POS State Type* ) In State ) Out of State LOCATION Address1* City* Zip Code*                                                  | Address2                                                                             | Step Ten   |   |
| POS State Type* ) In State ) Out of State  Location  Address1*  City*  Zip Code*                                              | Address2<br>State*<br>CO                                                             | Step Ten   |   |
| POS State Type* ) In State ) Out of State  LOCation Address1*  City*  Zip Code*  CLICK TO POPULATE LOCA                       | Address2<br>State*<br>CO<br>TION NAME                                                | Step Ten   |   |
| POS State Type* ) In State ) Out of State  LOCation Address1*  City*  City*  CityCtoPOPULATE LOCA                             | Address2                                                                             | Step Ten   |   |
| POS State Type* ) In State ) Out of State  LOCation  Address1*  City*  City*  CLICK TO POPULATE LOCA Location Name (feel free | Address2<br>State*<br>CO<br>TION NAME<br>to modify the name below)* Consumer Website | Step Ten   |   |

### **Complete and Submit Exemption Form**

REQUEST FOR DPOS EXEMPTION

REQUEST FOR EXEMPTION FROM REGULATION FOR EXISTING SCHOOLS QUESTIONNAIRE Pursuant to \$23-64-101, et seq., Colorado Revised Statutes

In order for the Division of Private Occupational Schools to make a proper determination whether or not your school is subject to state regulation in accordance to Title 23, Article 64, of the Colorado Revised Statutes concerning Private Occupational Schools, please

o Code of Regulations 1504-1, please will be thoroughly reviewed by the Division

Answer all questions on the Exemption Form and upload all required attachments for review. Click **Submit** to send to DPOS to review the request for exemption.

**Step Twelve: Exemption Form** 

| respond to the following questions and provide applicable requested information and documentation. The prector of the physical of physical coupling of the end of the physical of the physical | lation.            |
|----------------------------------------------------------------------------------------------------|--------------------|
| 1. If you feel you are not subject to state regulation and may be exempt from regulation as set forth in the Colorado Private Occupational Education Act, 23-64-101, et seq., of the Colorado Revised Statutes (C.R.S.) and/or 8 (submit a request for exemption. Please include a detailed explanation, cite the specific exemption/s and provide any supporting documentation in addition to the items requested below, if necessary. Your request for exemption/s and an appropriate determination made with respect to state regulation. Please note: even if you believe you are not subject to state regulation, you must answer the questions below.                                                                                                    | Colorad<br>ption w |
| 2.                                                                                                    |                    |
| Please provide the following concerning the school location:                                                                                                    |                    |
| b.The location (address) where student records are maintained/stored.*                                                                                                    |                    |
|                                                                                                    |                    |
|                                                                                                    |                    |
|                                                                                                    |                    |
|                                                                                                    |                    |
| r The location where students are enrolled *                                                                                                    |                    |
|                                                                                                    |                    |
|                                                                                                    |                    |
|                                                                                                    |                    |
|                                                                                                    |                    |
| 10. If the educational program requires an intern/externship or field training component, please provide a list of all locations and contact phone number for each training site/facility. Enter N/A, if not applicable.*                                                                                                    |                    |
| $\bigcirc \bigcirc \bigcirc \bigcirc \bigcirc \bigcirc \bigcirc \bigcirc \bigcirc \bigcirc \bigcirc \bigcirc \bigcirc \bigcirc \bigcirc \bigcirc \bigcirc \bigcirc \bigcirc $                                                                                                    |                    |
|                                                                                                    |                    |
| 11. For what occupational field or industry or area of employment is the education and training designed for?*                                                                                                    |                    |
|                                                                                                    |                    |
|                                                                                                    |                    |
|                                                                                                    |                    |
|                                                                                                    |                    |
| 12. Is job placement assistance provided?*                                                                                                    |                    |
|                                                                                                    |                    |
|                                                                                                    |                    |
| 13.                                                                                                    |                    |
| Please describe how tuition is collected:                                                                                                    |                    |
| 13a. Who pays for the trainings?*                                                                                                    |                    |
|                                                                                                    |                    |
|                                                                                                    |                    |
|                                                                                                    |                    |
|                                                                                                    |                    |
| The Department of the sector of the sector of the sector of Department of the sector of Department of the sector of Department of the sector of Department of the sector of Department of the sector of the sector o |                    |
| Is to students pay tuition unecury to the school of a third party: Frease explain.                                                                                                    |                    |
|                                                                                                    |                    |
|                                                                                                    |                    |
|                                                                                                    |                    |
|                                                                                                    |                    |
| 13c. Is any portion of program or course tuition and fees paid in advance or a deposit collected in advance? *                                                                                                    |                    |
| ○ Yes ○ No                                                                                                    |                    |
|                                                                                                    |                    |
| 14. Is student financial aid or student loan programs made available to students (SallieMae, Title IV, TFC, etc.)*                                                                                                    |                    |
| ○ Yes ○ No                                                                                                    |                    |
|                                                                                                    |                    |
| SUBMIT CANCEL, REFURN HOME                                                                                                    |                    |
|                                                                                                    |                    |
|                                                                                                    |                    |
|                                                                                                    |                    |